## 特定の YouTube チャネルを許可し、そのほかの ストリーミング メディアをすべてブロックする にはどうしますか。

目次

<u> 質問:</u>

## 質問:

ユーザが YouTube 特定のチャネルを表示する他のストリーミング メディアをすべてブロックす ることを可能にするようにどのように WSA を設定できるか。

環境: AsyncOS 7.1.x を実行するすべての Cisco Web セキュリティ アプライアンス及び上で

解決策:

チャネル ページからの YouTube ビデオはそのチャネルからのすべてのビデオのためのハイパー リンクで一般的に 固有の識別番号が含まれています。

この技術情報は「ストリーミング メディア」カテゴリがアクセスポリシーでブロックするために 設定されると仮定します。

特定のチャネルからのビデオを許可するために、次を設定する必要があります:。

YouTube 特定のチャネルからのビデオを許可するコンフィギュレーションのステップ

1.>カスタム URL カテゴリは Web セキュリティ マネージャに行き、作成します「 YouTube」と分類される新しいカテゴリを

2. Sites フィールドに次のエントリを追加して下さい: ytimg.com、.ytimg.com

3. 正規表現に次のエントリを追加して下さい: www \ .youtube \ .com/.\*<ChannelName> youtube \ .com/videoplayback www \ .youtube \ .com/crossdomain \ .xml youtube \ .com は/生成します

4. Web セキュリティ マネージャ > アクセスポリシーに行き、新しいポリシーを作成 して下さい。

5. 新しいポリシーに適用するか、またはとして「YouTube」カスタム URL カテゴリを 選択するために識別をメンバシップ 基準選択して下さい。

6. 新しいポリシーに対する URL カテゴリを編集し、モニタに「YouTube」カスタム URL カテゴリのための操作を設定するか、または割り当てて下さい。

7. 変更を送信し、保存します。

注: この設定はチャネル ページとない検索結果からソースをたどられるビデオにだけ適用される か、またはリンクを入れます。